## <u>Stream(クラシック)→Stream(SharePoint)への</u> <u>動画移行方法</u>

2023/07/28 現在

※今後Microsoft社の仕様により変更される場合がございます。

#### はじめに

Microsoftの動画共有サービスとして活用している<u>「Stream(クラシック)」</u> <u>が廃版</u>となり、<u>「Stream(SharePoint)」</u>へ移行するというMicrosoftの発表が ありました。

移行についてのスケジュールは次のようになります。 ■ 2023/8/15にStream(クラシック)で動画のアップロード不可 ■ 2024/2/15以降Stream(クラシック)にアクセス不可

<u>そのため、必要な動画がある場合は2024/2/14までにStream(クラシック)から</u> Stream(SharePoint)へ各自にて移行していただくことが必要になります。 次頁より移行の具体的な手順について紹介します。

#### <u>動画の移行方法について</u>

以下の流れで動画を Stream(クラシック)から Stream(SharePoint)に移行します。

#### ①.Stream(クラシック)の動画ファイルをダウンロードする

#### ②.Stream(SharePoint)に動画ファイルをアップロードする

## ①Stream(クラシック)のファイルをダウンロードする(1/3)

WEBブラウザでMicrosoft Streamと検索し、Streamのページを開き、 Stream(クラシック)にサインインからサインインします。 または「<u>https://web.microsoftstream.com/</u>」からもアクセス可能です

| Google | microsoft stream                                                                                                    |                                                                                                    | × 🌵 🗈                                    | ٩                   |                                                                                          |                                                                |                                                   |
|--------|----------------------------------------------------------------------------------------------------|----------------------------------------------------------------------------------------------------|------------------------------------------|---------------------|------------------------------------------------------------------------------------------|----------------------------------------------------------------|---------------------------------------------------|
|        | Q すべて I 動画<br>約 416,000,000 件 (0.<br>Microsont<br>https://www.microsoft<br>Microsoft Stream<br>Microsoft Stream<br>が、 5 Stream は、<br>グとビデオ オンデマン<br>https://learn.microsoft.c | <ul> <li>■像 国ニュース ②ショッピング :</li> <li>.33秒)</li> <li>oft.com &gt; ja-jp &gt; microsoft-365 ::</li> <li>m   大企業向けビデオ オンデマンドと<br/>チ ムミ ティング、イベント・トレーニングのラ<br/>ッド (VOD) を可能にします。ビデオ コンテンツを安全<br/>com &gt; Learn &gt; Stream :</li> </ul> | : もっと見る 、<br>: ライブ<br>: イフストリ ミン<br>Elic | y—JL<br><b>==</b> M | icrosoft   Microsoft 365 製品<br><b>Microsoft Stre</b><br>どデオを毎日の仕事の<br>プランと価格を見る<br>サインイン | <sup>品 、 プランと価格 リソース 、<br/>よ小のリソースで最大の成果を - (<br/>の流れの中に</sup> | <sup>サポート 〜</sup><br>Microsoft 365 で IT 投資を最大限に活用 |
|        |                                                                                                    |                                                                                                    |                                          | 5                   | itream (クラシック) にサインイン >                                                                  |                                                                | ະ (ປີ ສິ ສິ <u>0</u> 0                            |

#### ①Stream(クラシック)のファイルをダウンロードする(2/3)

#### サインインが求められたら、大学のメールアドレスでサインインしてください。

(<u>xxxx@tokaigakuen-u.ac.jp</u>)

サインイン済みの場合は次の画面へ行きます。

| Microsoft<br>サインイン<br>■ ■ | 東海学園大学<br>← ■■■■®tokaigakuen-u.ac.jp<br>パスワードの入力<br>パスワードを忘れた場合。             |
|---------------------------|------------------------------------------------------------------------------|
| 次へ                        | サインイン<br>2020年3月2日より本学メールシステム更新により、ログイン<br>方法が変更されました。Office 365 ヘログインする際には、 |

#### ①Stream(クラシック)のファイルをダウンロードする(3/3)

サインインしたら、「マイコンテンツ>ビデオ」を選択。 自身でアップロードしたビデオが表示されるため、必要な動画右の「…>ビデオの ダウンロード」からダウンロードしてください。

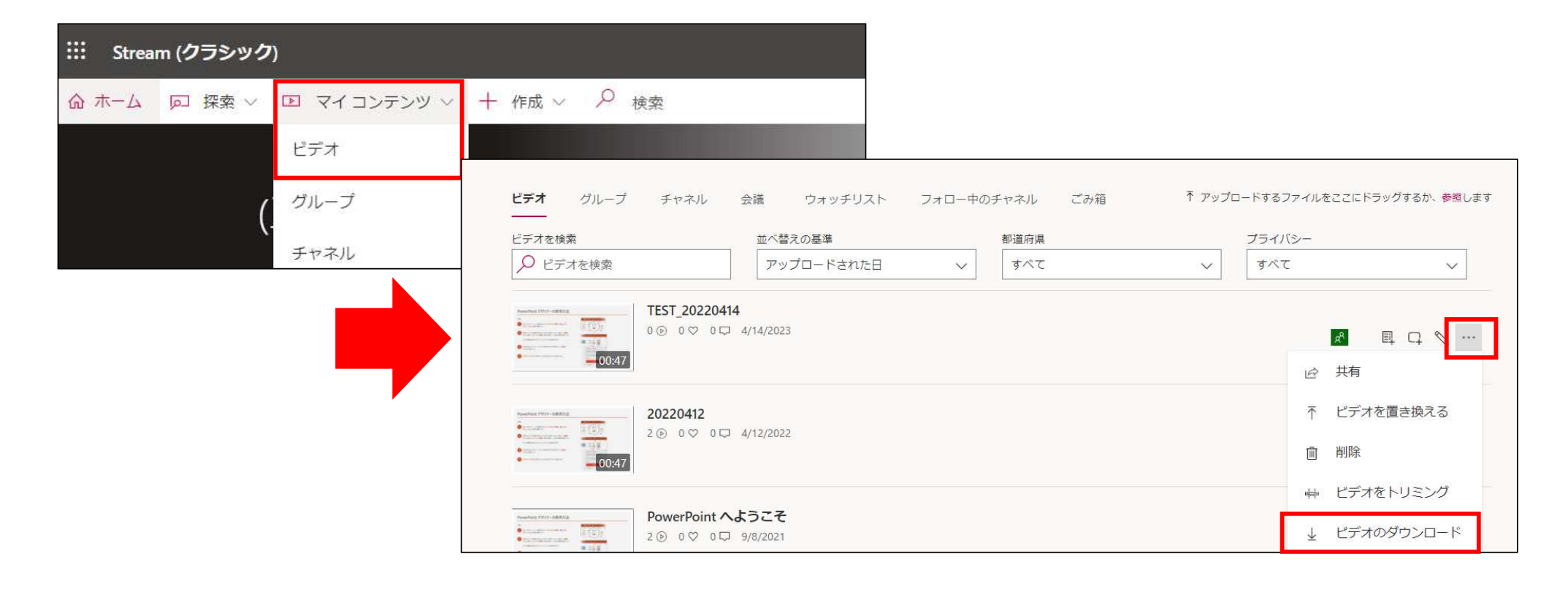

# ②Stream(SharePoint)へファイルをアップロードする(1/4)

WEBブラウザでMicrosoft Streamと検索し、Streamのページを開き、サインインします。 または「<u>https://www.office.com/launch/stream</u>」からもアクセス可能です。

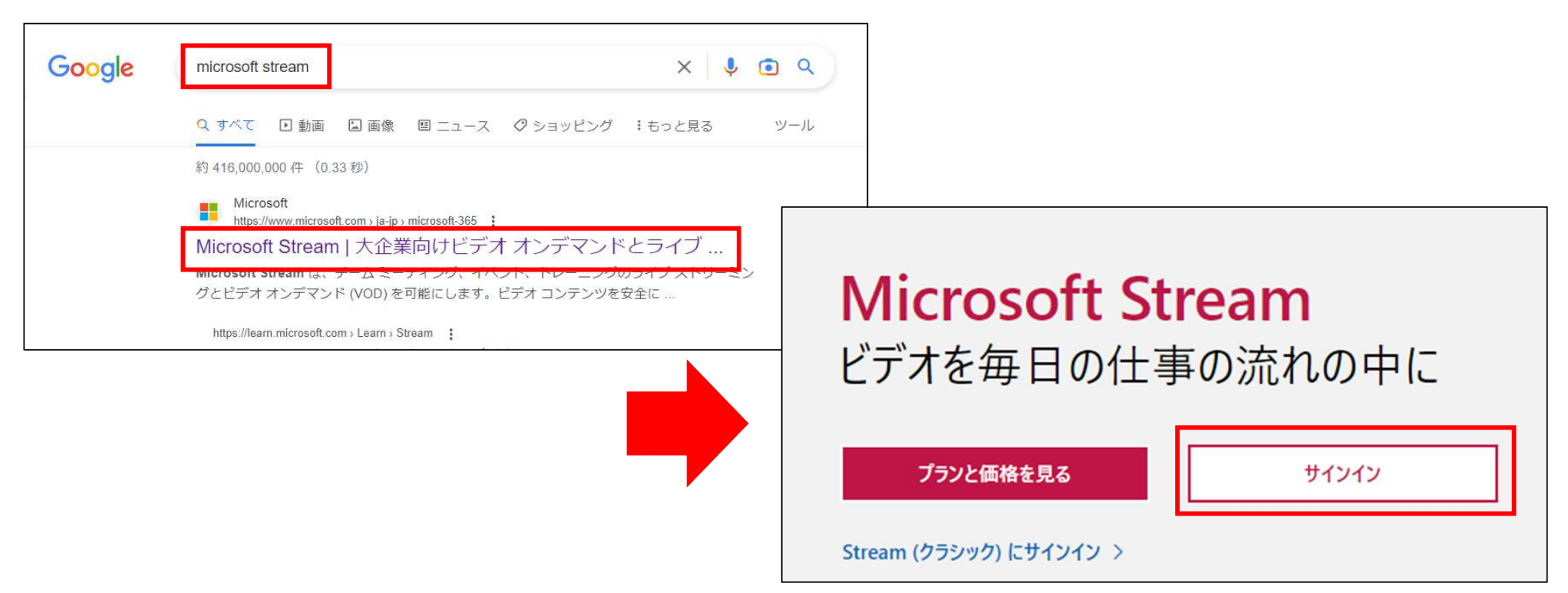

## ②Stream(SharePoint)へファイルをアップロードする(2/4)

#### 「アップロード」ボタンを押下します。 ※アップロードはこの画面にドラッグ&ドロップでも可能です。 ※2GB以上の動画の場合はドラッグ&ドロップでしかアップロードできません。

|                                                                                                    | Stream |                |                    |                                                      |                                                | r 🔅                         | ? 📒           |
|----------------------------------------------------------------------------------------------------|--------|----------------|--------------------|------------------------------------------------------|------------------------------------------------|-----------------------------|---------------|
| (¢<br>≖⊸⊥                                                                                                    |        |                | ∫ → 🔕 Office アプリは、 | コンテンツやアイデアを検索、作成、共有するための新しいMicrosoft 365 アプリになり始めます。 | 詳細情報                                           |                             | ×             |
| trac     trac     trac |        | 新規作成<br>アップロード | JU-TUZF            |                                                      | ようこそ: Stream (SharePoint), Stream (クラシック) にアクセ | スするには <u><i>ここをクリック</i></u> | <u>してください</u> |
| Word                                                                                                    |        | おすすめ           |                    |                                                      |                                                | < >                         |               |
| Excel                                                                                                    |        |                |                    |                                                      |                                                |                             |               |
| owerPoint                                                                                                    |        |                |                    |                                                      |                                                |                             |               |
| OneNote                                                                                                    |        |                |                    |                                                      |                                                |                             |               |
| Forms                                                                                                    |        |                |                    |                                                      |                                                |                             |               |
| )<br>Stream                                                                                                    |        |                |                    |                                                      |                                                |                             |               |

## ②Stream(SharePoint)へファイルをアップロードする(3/4)

動画ファイルを選択し「開く」ボタンを押下します。

| ルダ・ | -         |                    |                  |                   |           |            | •        |         | • |
|-----|-----------|--------------------|------------------|-------------------|-----------|------------|----------|---------|---|
| ^   | 名前        |                    | 更新日時             | 種類                | サイズ       |            |          |         |   |
|     | ~ 今       | 日 (1)              |                  |                   |           |            |          |         |   |
|     | 4         | TEST_20220414.mp4  | 2023/04/14 14:51 | MP4 Video File (V | 10,285 KB |            |          |         |   |
|     | > 今4      | 年に入って (今月は含めず) (2) |                  |                   |           |            |          |         |   |
|     | > かな      | いが (1)             |                  |                   |           |            |          |         |   |
|     |           |                    |                  |                   |           |            |          |         |   |
|     |           |                    |                  |                   |           |            |          |         |   |
|     |           |                    |                  |                   |           |            |          |         |   |
|     |           |                    |                  |                   |           |            |          |         |   |
|     |           |                    |                  |                   |           |            |          |         |   |
|     |           |                    |                  |                   |           |            |          |         |   |
|     |           |                    |                  |                   |           |            |          |         |   |
|     | 业名(N)·    | TEST 20220414 mp4  |                  |                   | > カスタル-   | ファイル (* vi | s:*.xlsv | c*.xlb: | ~ |
|     | /F =((1)) |                    |                  |                   |           | 0          | =        | 1.1711  |   |
|     |           |                    |                  |                   | L HIV     | 0          | 11       | 1 CIV   |   |

#### ②Stream(SharePoint)へファイルをアップロードする(4/4)

#### Stream(SharePoint)上に動画ファイルがアップロードされます。 (サイズによっては時間がかかる場合があります。) ※リンクの共有方法等の詳細な使用方法については別途マニュアルを参照してください。

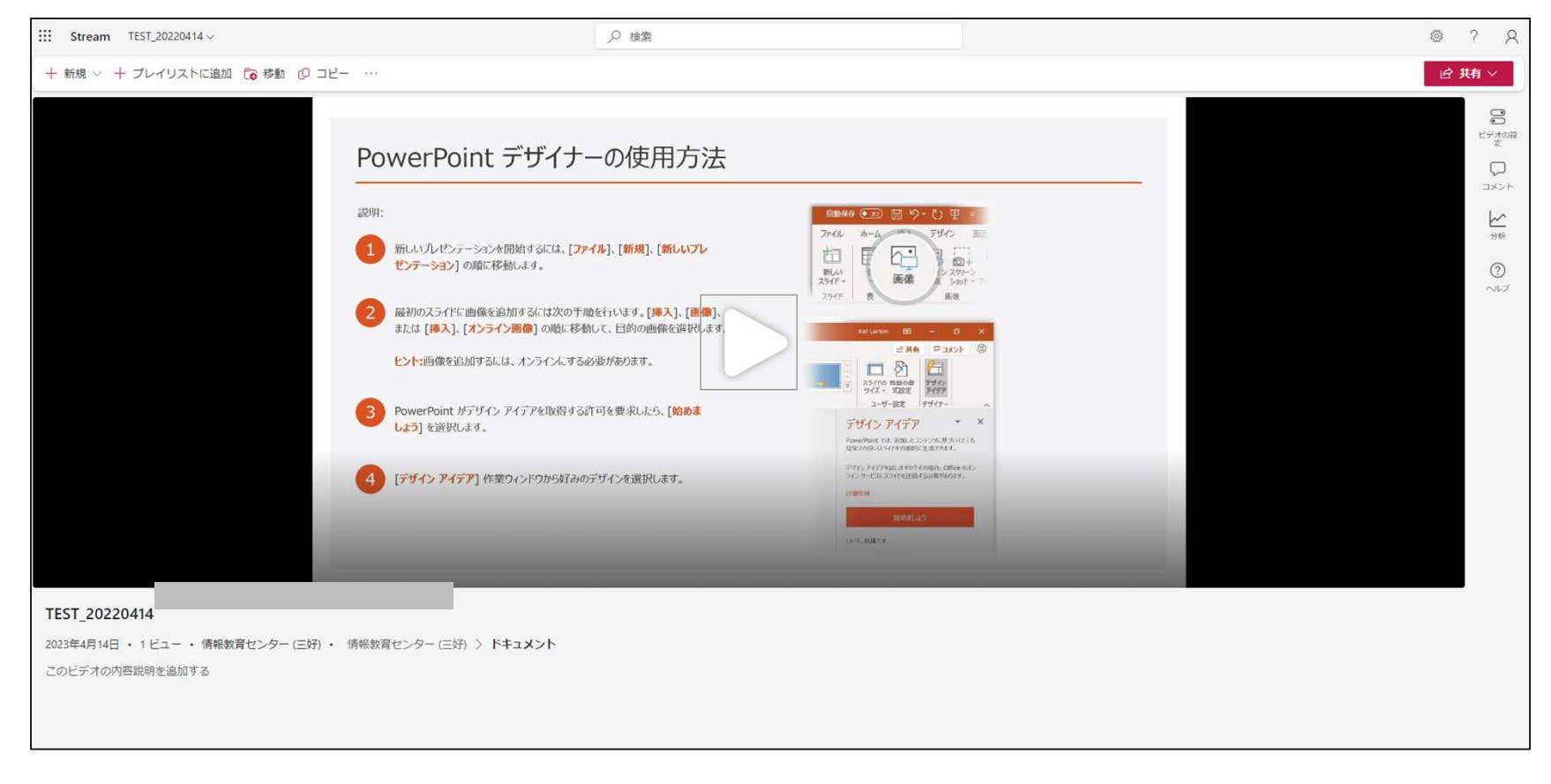